## Where and How to download CA Release Automation product?

- 1. Go to support.ca.com
- 2. Login to CA support site with your credentials

| ca.<br>technologies                     | Products | Services | Support | REWRITE |  |  |
|-----------------------------------------|----------|----------|---------|---------|--|--|
| Login                                   |          |          |         |         |  |  |
| *An asterisk indicates a required field |          |          |         |         |  |  |
| *Email Address:                         |          |          |         |         |  |  |
| *Password:                              |          |          |         |         |  |  |
| Forgot Your Password?                   |          |          |         |         |  |  |
| Submit                                  |          |          |         |         |  |  |

3. Post successful login, on landing page click on Menu and select "Download Center" in pop-up

| Ca                                     |                                                           | W                                                                 | 'elcome back, Saurabh. Logout                                | t 1-800-225-5224 Contact              |
|----------------------------------------|-----------------------------------------------------------|-------------------------------------------------------------------|--------------------------------------------------------------|---------------------------------------|
| technologies                           |                                                           | Products Services                                                 | Support Rewrite                                              | Communities Partners                  |
| CA Support Online                      |                                                           | Site Profile                                                      | My Account Site ID: 105246_CA                                | TECHNOLOGIES                          |
| Welcom                                 | e to CA Supp                                              | ort                                                               | CA Goes Mob                                                  | ile                                   |
| ☆ ସ                                    | <b>€ </b>                                                 | 1                                                                 |                                                              |                                       |
| Home Support Policies                  | Compatibilities Subscription                              | ns User Administration Pr                                         | oduct Pages Documentation                                    | Communities                           |
| Case Management Downloa                | ad Center Licensing Saas                                  | S Live Performance Additior                                       | al Support Sites Project Manag                               | nch Classic<br>pport Page             |
|                                        |                                                           |                                                                   | _                                                            |                                       |
| <b>C</b>                               |                                                           | 2                                                                 | •                                                            | (ÎII)                                 |
| Find It                                | Knowledge Center                                          | Communities                                                       | Download Center                                              | Case Management                       |
| Find what you need when<br>you need it | Access product specific<br>Knowledge and<br>Documentation | Learn more about CA<br>products from a<br>community of your peers | Download full products<br>and product solutions<br>(patches) | View and manage your<br>Support cases |
| →                                      | <b>&gt;</b>                                               | <b>→</b>                                                          | <b>→</b>                                                     | <b>→</b>                              |
|                                        |                                                           |                                                                   |                                                              |                                       |

- 4. On Download Center page, please key in requested information.
  - a. All Products: CA Release Automation MULTI-PLATFORM
  - b. Select a Release: 5.5
  - c. Select a Gen level: select required release version for example SP01(for 5.5.1), SP02(for 5.5.2)
  - d. Check show me published solution for this release and click "Go"

## **Download Center**

| Search Downloads                                                                                                    |
|----------------------------------------------------------------------------------------------------|
| Please select the type of download you are looking for                                                                                    |
| Products                                                                                                    |
| Please narrow your search results for "Products" below:                                                                                   |
| Click here to access Free Service products. Products offered as Free Service may not be available in the Product menu below.              |
| • Select a Product: Find former Product Names if you can't find your licensed product below                                               |
| (Note: Only products that are available in electronic format, and that you are entitled to, will be displayed in the product list below.) |
| All Products     My Products                                                                                                    |
| CA Release Automation - MULTI-PLATFORM                                                                                                    |
| Select a Release:                                                                                                    |
| 5.5                                                                                                    |
| * Selecta Gen level:                                                                                                    |
| SP02 V                                                                                                    |
|                                                                                                    |
| Show me published solutions for this release                                                                                              |
| C All components                                                                                                    |
| CA RELEASE AUTOMATION ACTION PACK                                                                                                    |
| CA RELEASE AUTOMATION AGENT                                                                                                    |
| CA RELEASE AUTOMATION ASAP USER INTERFACE                                                                                                 |
|                                                                                                    |
| Go                                                                                                    |

5. On CA Release Automation product download page, please select the component you want and download them.

| Product Downloads                                                                                                    |             |            |        |  |          |  |  |  |  |  |
|----------------------------------------------------------------------------------------------------|-------------|------------|--------|--|----------|--|--|--|--|--|
| CA Release Automation - MULTI-PLATFORM<br>Product ** Related Published Soutons                                                                                                    |             |            |        |  |          |  |  |  |  |  |
| → Pac Enhanced Electronic Software Delivery (ESD) Quide 9 → Pac Enhanced Electronic Software Delivery (ESD) Quick Perence Guide 9 → Pac Enhanced Electronic Software Delivery (ESD) Quick Perence Guide 9 → Lear more about Using pizp with your Downloaded Mainfarme Products 9 → Lear more about downloading components of CA product 9 → Mounting SD mages with OpenMAS 9 → Mounting SD mages with OpenMAS 9  If you have comments or suggestions about CA product documentation, send a message to techpuls@ca.com.  Note: Related Published Solutions are available on the other results tab on this page. You must add these solutions to your Download Cart to include them with your product files for download. |             |            |        |  |          |  |  |  |  |  |
| Add All to cart                                                                                                    |             |            |        |  |          |  |  |  |  |  |
| Product Components                                                                                                    | Add to cart | Download   |        |  |          |  |  |  |  |  |
| CA Release Automation 5.5 SP02 (5.5.2) Linux<br>DVD07132044E.iso                                                                                                    | N/A         | 07/10/2015 | 1.82GB |  | Download |  |  |  |  |  |
| CA Release Automation 5.5 SP02 (5.5.2) Windows<br>DVD07132128E.iso                                                                                                    | N/A         | 07/10/2015 | 1.82GB |  | Download |  |  |  |  |  |
| na national de la desta de la desta de la desta de la desta de la desta de la desta de la desta de la desta de                                                                                                    |             |            |        |  |          |  |  |  |  |  |

- 6. There are three-download method available you can choose the one appropriate for you.
  - a. HTTP via Download Manager
  - b. HTTP via Internet Browser(most preferred)
  - c. FTP